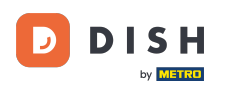

Aby skonfigurować lub edytować informacje o alergenach i dodatkach, przejdź do Panelu administracyjnego.

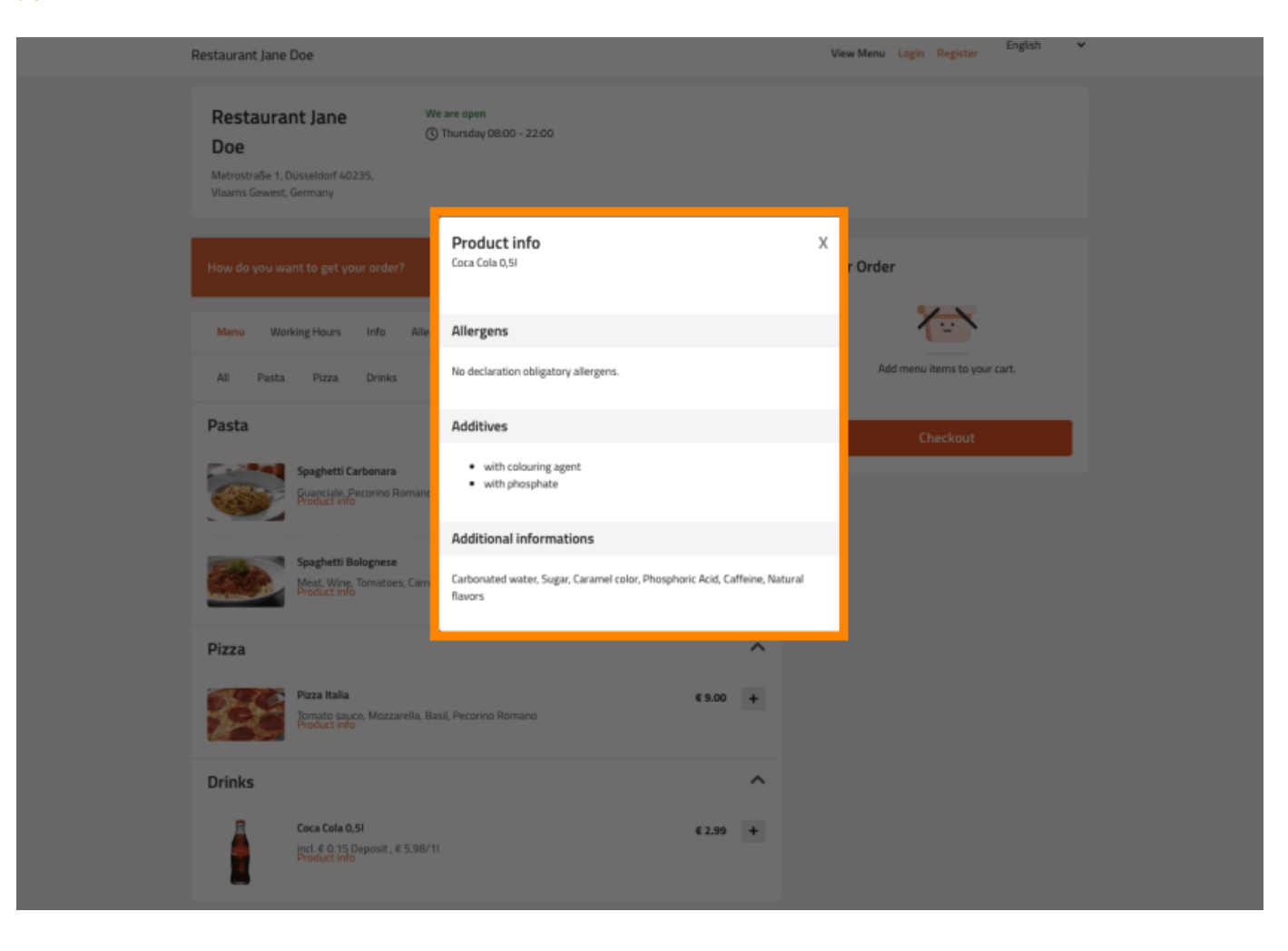

## Kliknij KUCHNIA -> Pozycje menu.

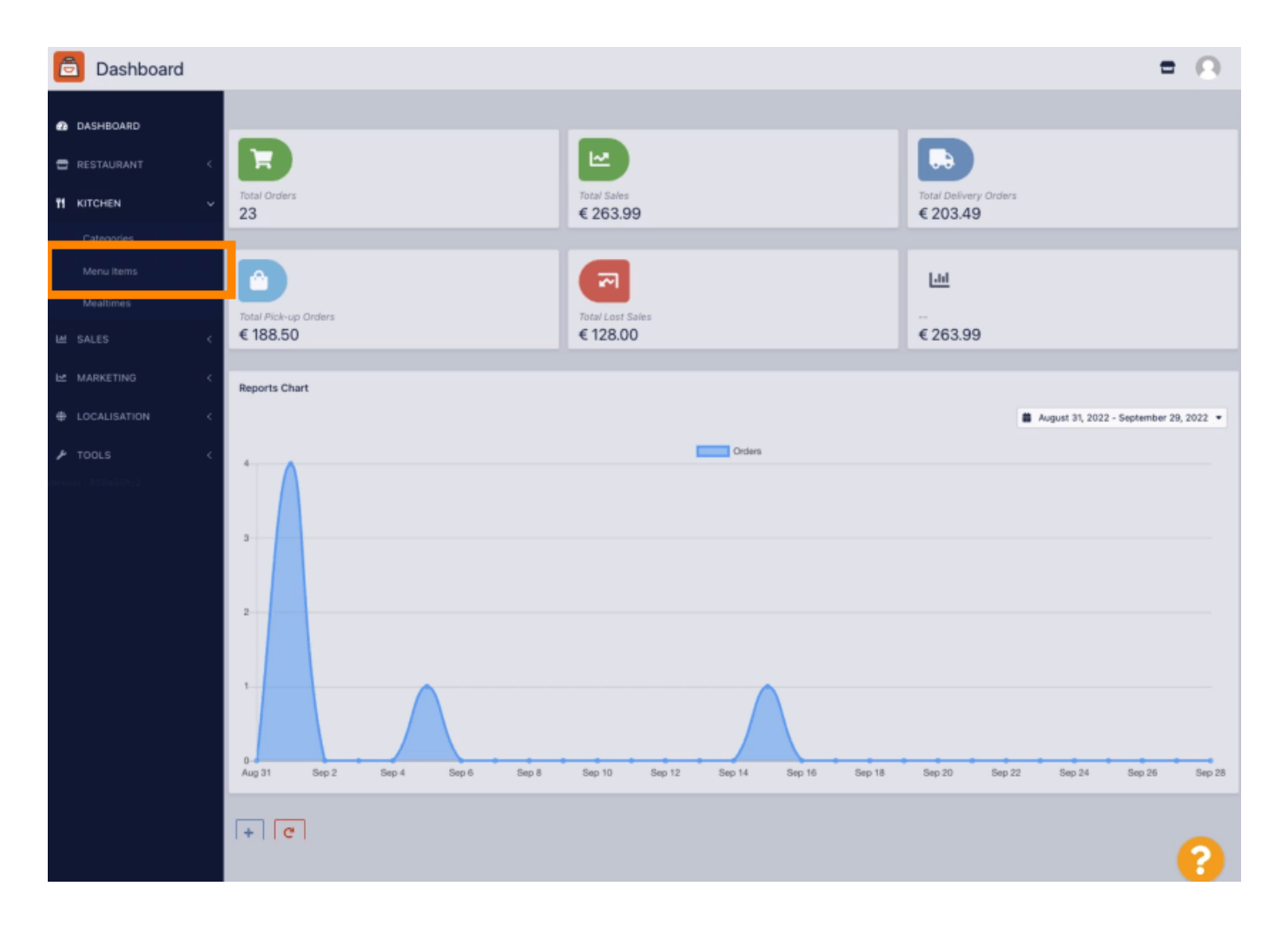

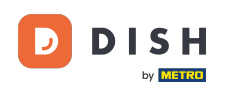

# Kliknij ikonę ołówka przy elemencie menu, który chcesz dostosować.

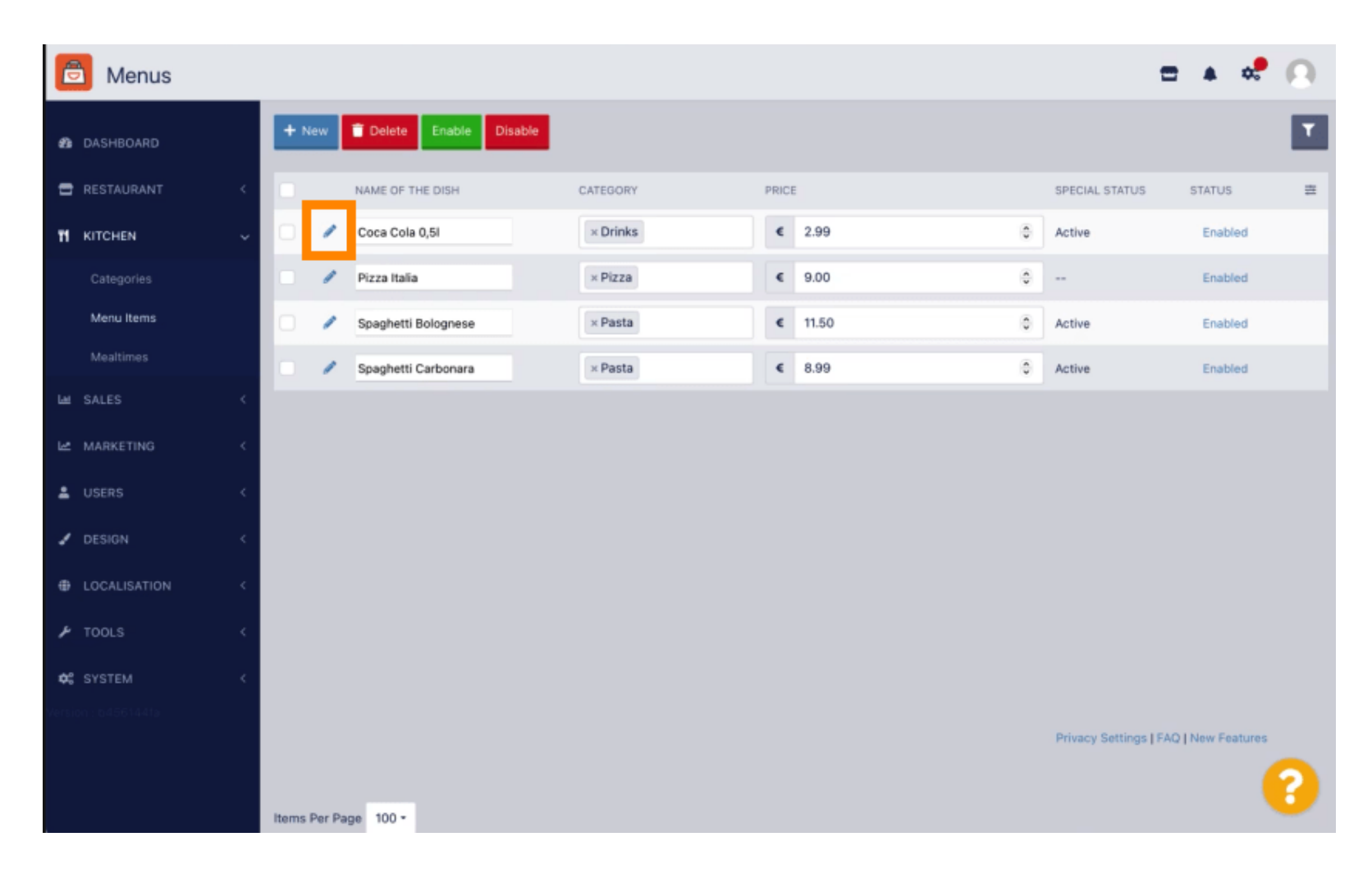

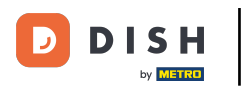

#### Przejdź do zakładki Alergeny i dodatki.

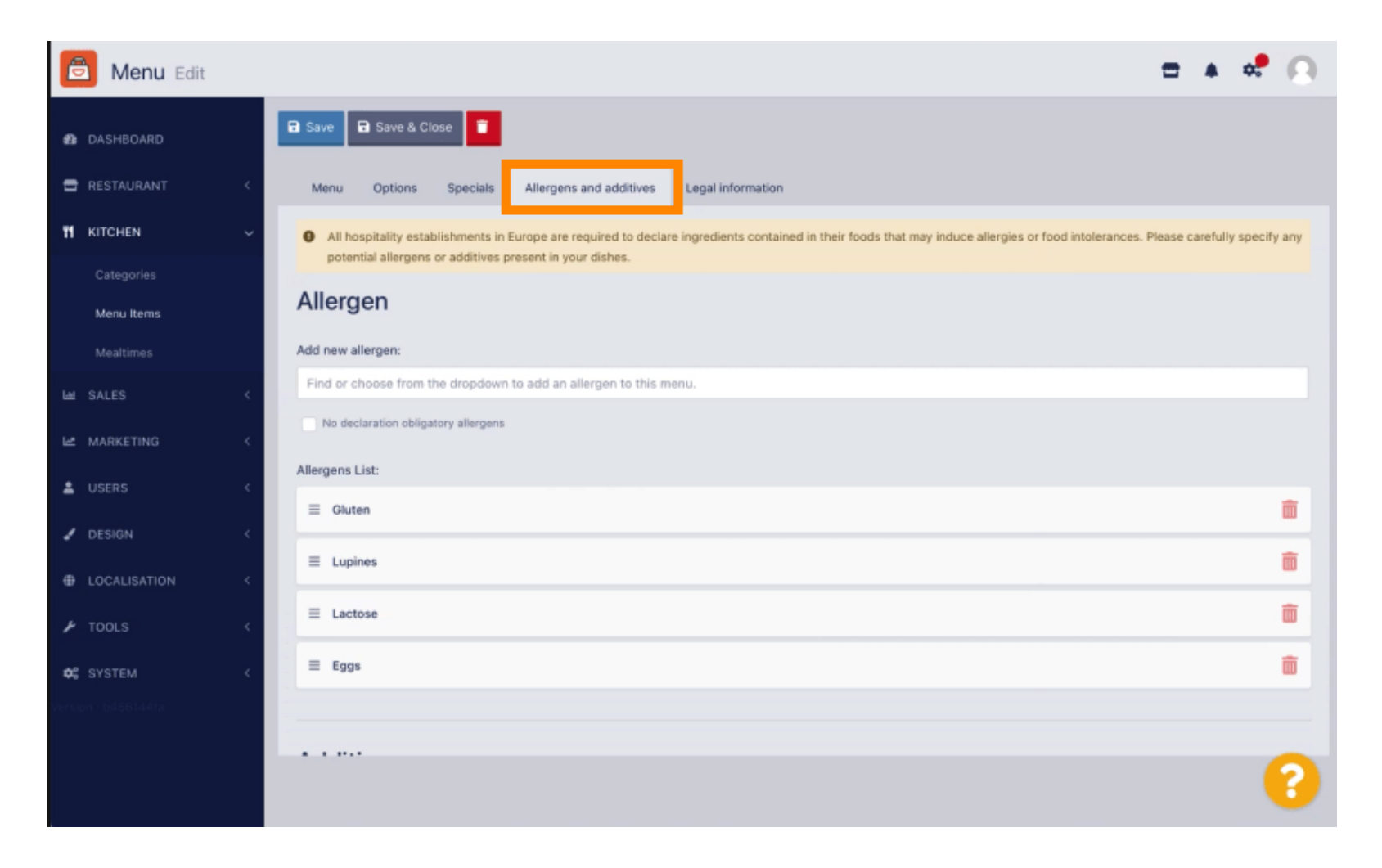

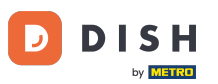

- i
- Ta strona umożliwia dodawanie i usuwanie informacji o pozycjach menu, w tym o alergenach i dodatkach.

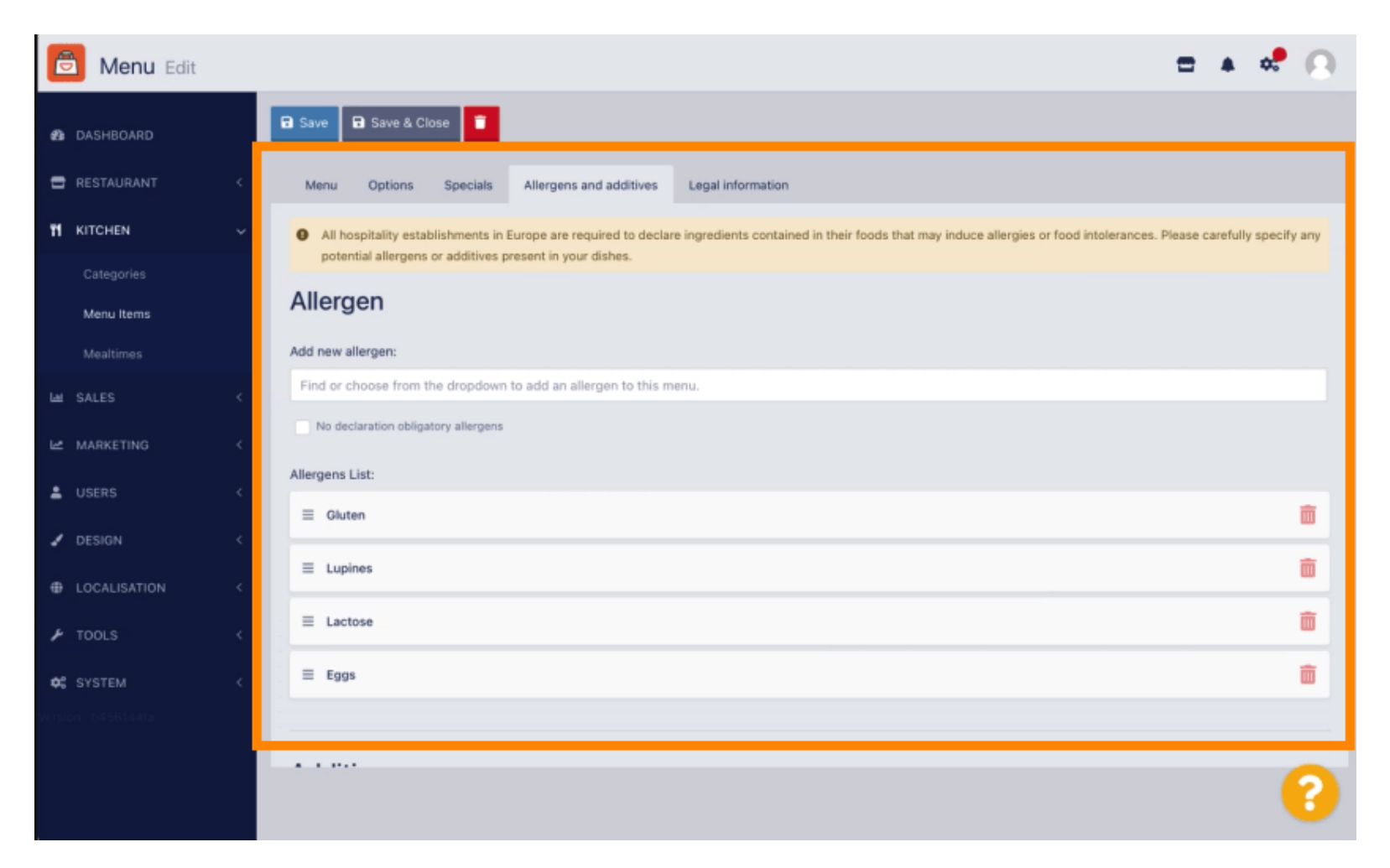

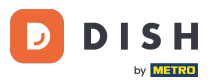

W sekcji Alergeny kliknij pole tekstowe, a otworzy się menu rozwijane z predefiniowanymi alergenami. Jeśli nie musisz dodawać żadnych alergenów, zaznacz pole wyboru Brak obowiązkowej deklaracji alergenów.

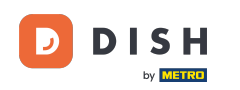

| ē | Menu Edit  |                   | = (                                                                                                    | 5 |  |  |  |  |  |  |  |  |
|---|------------|-------------------|----------------------------------------------------------------------------------------------------|---|--|--|--|--|--|--|--|--|
| ø |            |                   | E Save & Close                                                                                                    |   |  |  |  |  |  |  |  |  |
| • |            | <                 | Menu Options Allergens and additives Legal information                                                                                                    |   |  |  |  |  |  |  |  |  |
| Ħ | KITCHEN    | Ý                 | All hospitality establishments in Europe are required to declare ingredients contained in their foods that may induce allergies or food intolerances. Please carefully specify any potential allergens or additions present in your dishes. |   |  |  |  |  |  |  |  |  |
|   |            |                   | Allergone                                                                                                    |   |  |  |  |  |  |  |  |  |
|   | Menu items |                   | Allergens Add new allergen:                                                                                                    |   |  |  |  |  |  |  |  |  |
|   |            |                   |                                                                                                    |   |  |  |  |  |  |  |  |  |
|   |            | <                 | Find or choose from the dropdown to add an allergen to this menu.                                                                                                    |   |  |  |  |  |  |  |  |  |
|   |            |                   | Find or choose from the dropdown to add an allergen to this menu.                                                                                                    |   |  |  |  |  |  |  |  |  |
|   | MARKETING  |                   | Gluten                                                                                                    |   |  |  |  |  |  |  |  |  |
|   |            | ISATION C Lupines |                                                                                                    |   |  |  |  |  |  |  |  |  |
| × |            | <                 | Eacs                                                                                                    |   |  |  |  |  |  |  |  |  |
|   |            |                   | Soya                                                                                                    |   |  |  |  |  |  |  |  |  |
|   |            |                   | Add new additive:                                                                                                    |   |  |  |  |  |  |  |  |  |
|   |            |                   | Find or choose from the dropdown to add an additive to this menu.                                                                                                    |   |  |  |  |  |  |  |  |  |
|   |            |                   | No declaration obligatory additives                                                                                                    |   |  |  |  |  |  |  |  |  |
|   |            |                   | Additives list:                                                                                                    |   |  |  |  |  |  |  |  |  |
|   |            |                   | ≡ with colouring agent                                                                                                    |   |  |  |  |  |  |  |  |  |
|   |            |                   |                                                                                                    |   |  |  |  |  |  |  |  |  |
|   |            |                   |                                                                                                    |   |  |  |  |  |  |  |  |  |
|   |            |                   |                                                                                                    |   |  |  |  |  |  |  |  |  |
|   |            |                   |                                                                                                    |   |  |  |  |  |  |  |  |  |
|   |            |                   | Privacy Settings [ PAU ] New Peatures                                                                                                    |   |  |  |  |  |  |  |  |  |
|   |            |                   | · · · · · · · · · · · · · · · · · · ·                                                                                                    |   |  |  |  |  |  |  |  |  |

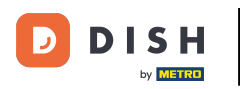

#### Proszę zaznaczyć wszystkie istotne alergeny.

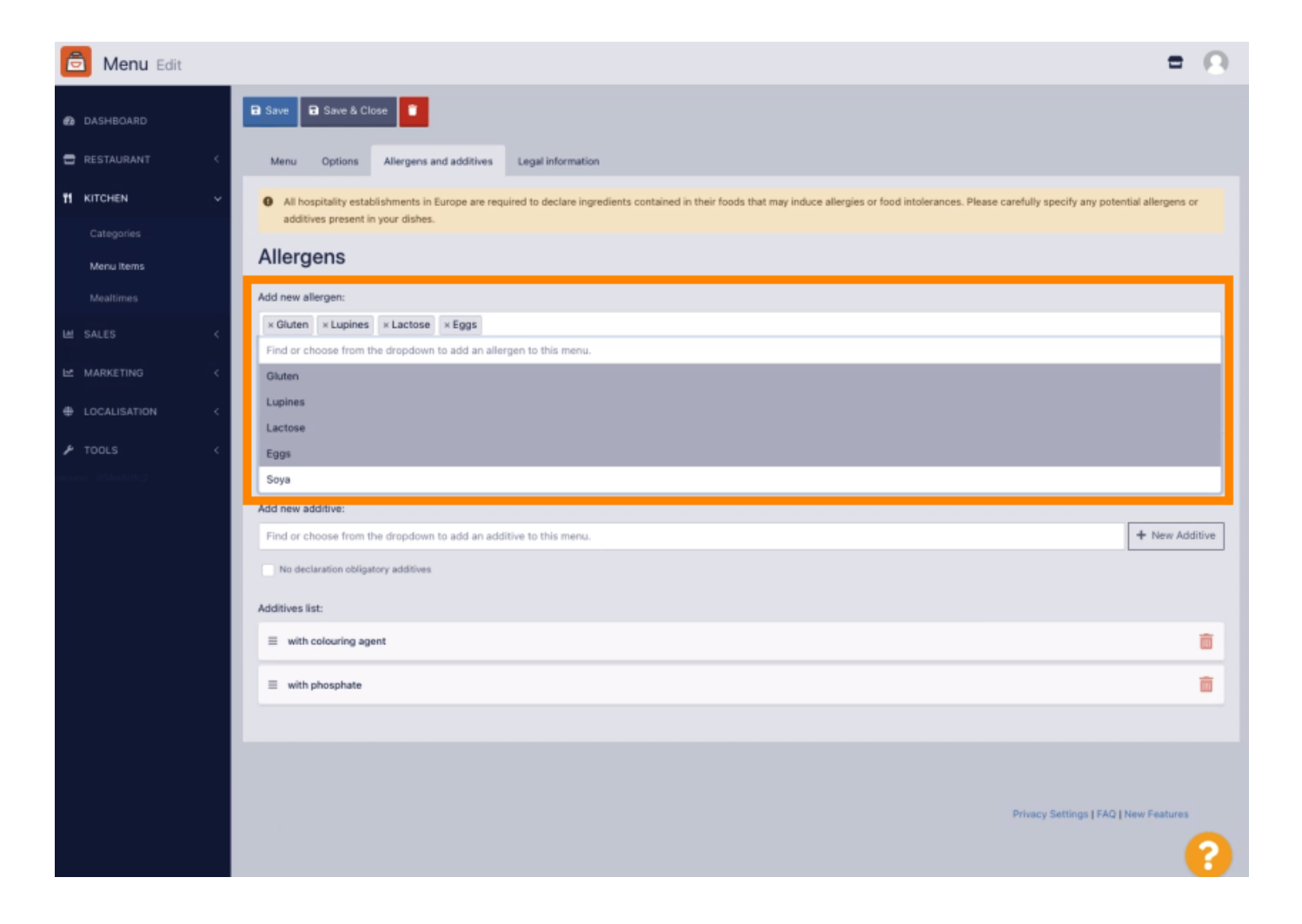

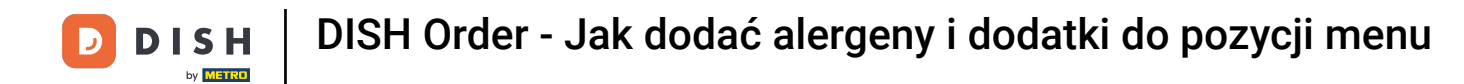

W tej sekcji możesz dodać lub usunąć dodatki do swojego elementu menu. Jeśli nie musisz dodawać żadnych dodatków, zaznacz pole wyboru Brak obowiązkowych dodatków.

| 🙆 Menu Edit |                                                                                                    | = 0                                                                                                    |  |  |  |  |
|-------------|----------------------------------------------------------------------------------------------------|----------------------------------------------------------------------------------------------------|--|--|--|--|
| DASHBOARD   | Allergens                                                                                                    |                                                                                                    |  |  |  |  |
| RESTAURANT  | Add new allergen:                                                                                                    |                                                                                                    |  |  |  |  |
|             | Find or choose from the dropdown to add an allergen to this menu.                                                                                                    |                                                                                                    |  |  |  |  |
|             | Allergens I ist                                                                                                    |                                                                                                    |  |  |  |  |
| Menu Items  | = Gluten                                                                                                    | â                                                                                                    |  |  |  |  |
|             | = Lucines                                                                                                    | -<br>                                                                                                    |  |  |  |  |
|             |                                                                                                    |                                                                                                    |  |  |  |  |
|             | < E Lactose                                                                                                    | â                                                                                                    |  |  |  |  |
|             | < = E988                                                                                                    | 8                                                                                                    |  |  |  |  |
|             |                                                                                                    |                                                                                                    |  |  |  |  |
|             | Additives                                                                                                    |                                                                                                    |  |  |  |  |
|             | Additives                                                                                                    |                                                                                                    |  |  |  |  |
|             | Additives Add new additive:                                                                                                    |                                                                                                    |  |  |  |  |
|             | Additives Add new additive: Find or choose from the dropdown to add an additive to this menu.                                                                                                    | + New Additive                                                                                                    |  |  |  |  |
|             | Add itives Add new additive: Find or choose from the dropsdown to add an additive to this menu. No declaration obligatory additives                                                                            | + New Additive                                                                                                    |  |  |  |  |
|             | Additives Add new additive: Find or choose from the dropdown to add an additive to this menu. No declaration obligatory additives Additives list:                                                              | + New Additive                                                                                                    |  |  |  |  |
|             | Additives Add new additive: Find or choose from the dropsdown to add an additive to this menu. No declaration obligatory additives Additives list:  with colouring agent                                       | + New Addive                                                                                                    |  |  |  |  |
|             | Add new addRive:<br>Find or choose from the dropdown to add an additive to this menu.<br>No declaration obligatory additives<br>Additives list:                                                                | + New Additive                                                                                                    |  |  |  |  |
|             | Additives Add new additive: Find or choose from the dropdown to add an additive to this menu. No declaration obligatory additives Additives list:      with colouring agent      with phosphate      Sweetener | New Additive                                                                                                    |  |  |  |  |
|             | Add new addRive:<br>Find or choose from the dropsdown to add an additive to this menu.<br>No declaration obligatory additives<br>Additives list:<br>= with phosphate<br>= Sweetener                            | ★ New Addive                                                                                                    |  |  |  |  |
|             | Additives Add new additive: Find or choose from the dropdown to add an additive to this menu. No declaration obligatory additives Additives list:   with colouring agent   with phosphate   Sweetener          | * New Additive       Image: Control of the second second seco |  |  |  |  |
|             | Additives Add new additive: Find or choose from the dropdown to add an additive to this menu. No declaration obligatory additives Additives list: with colouring agent with phosphate Sweetener                | + New Additive                                                                                                    |  |  |  |  |

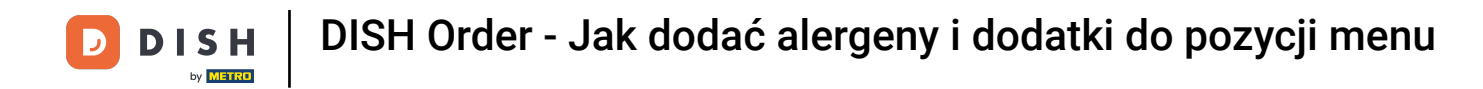

Jeśli nie ma wstępnie zdefiniowanego alergenu, kliknij Nowy dodatek, aby utworzyć nowy.

| 🛅 Menu Edit  | = (                                                                                                    | 9 |  |  |  |  |  |  |  |  |
|--------------|----------------------------------------------------------------------------------------------------|---|--|--|--|--|--|--|--|--|
| DASHBOARD    | Menu Options Allergens and additives Legal Information                                                                                                    |   |  |  |  |  |  |  |  |  |
| 🖶 RESTAURANT | All hospitality establishments in Europe are required to declare ingredients contained in their foods that may induce allergies or food intolerances. Please carefully specify any potential allergens or additives present in your dishes. |   |  |  |  |  |  |  |  |  |
| # KITCHEN    | Allergens                                                                                                    |   |  |  |  |  |  |  |  |  |
|              | Add new allergen:                                                                                                    |   |  |  |  |  |  |  |  |  |
| Menu Rems    | Find or choose from the dropdown to add an allergen to this menu.                                                                                                    |   |  |  |  |  |  |  |  |  |
|              | No declaration obligatory allengens                                                                                                    |   |  |  |  |  |  |  |  |  |
|              | Allergens List:                                                                                                    |   |  |  |  |  |  |  |  |  |
|              | < E Gluten                                                                                                    |   |  |  |  |  |  |  |  |  |
|              | ✓ I = Lupines                                                                                                    |   |  |  |  |  |  |  |  |  |
|              | C I Lactose                                                                                                    |   |  |  |  |  |  |  |  |  |
|              |                                                                                                    |   |  |  |  |  |  |  |  |  |
|              |                                                                                                    |   |  |  |  |  |  |  |  |  |
|              | Additives                                                                                                    |   |  |  |  |  |  |  |  |  |
|              | Add new additive:                                                                                                    |   |  |  |  |  |  |  |  |  |
|              | Find or choose from the dropdown to add an additive to this menu.                                                                                                    |   |  |  |  |  |  |  |  |  |
|              | No declaration obligatory additives                                                                                                    | - |  |  |  |  |  |  |  |  |
|              | Additives list:                                                                                                    |   |  |  |  |  |  |  |  |  |
|              | ≡ with colouring agent                                                                                                    |   |  |  |  |  |  |  |  |  |
|              | ≡ with phosphate                                                                                                    |   |  |  |  |  |  |  |  |  |
|              |                                                                                                    | 2 |  |  |  |  |  |  |  |  |
|              |                                                                                                    |   |  |  |  |  |  |  |  |  |

## • Wprowadź nazwę dodatku .

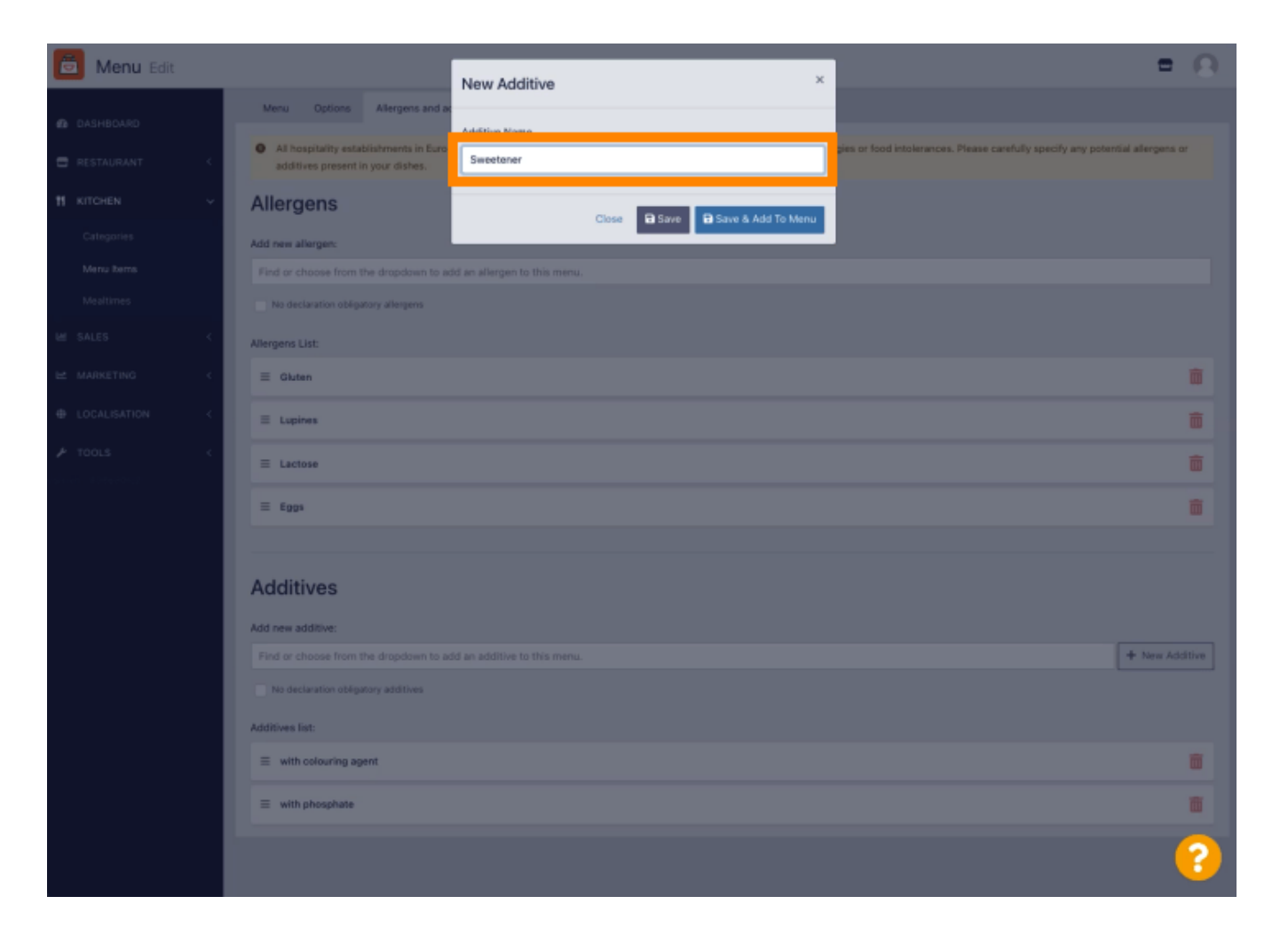

## Kliknij Zapisz i dodaj do menu.

D

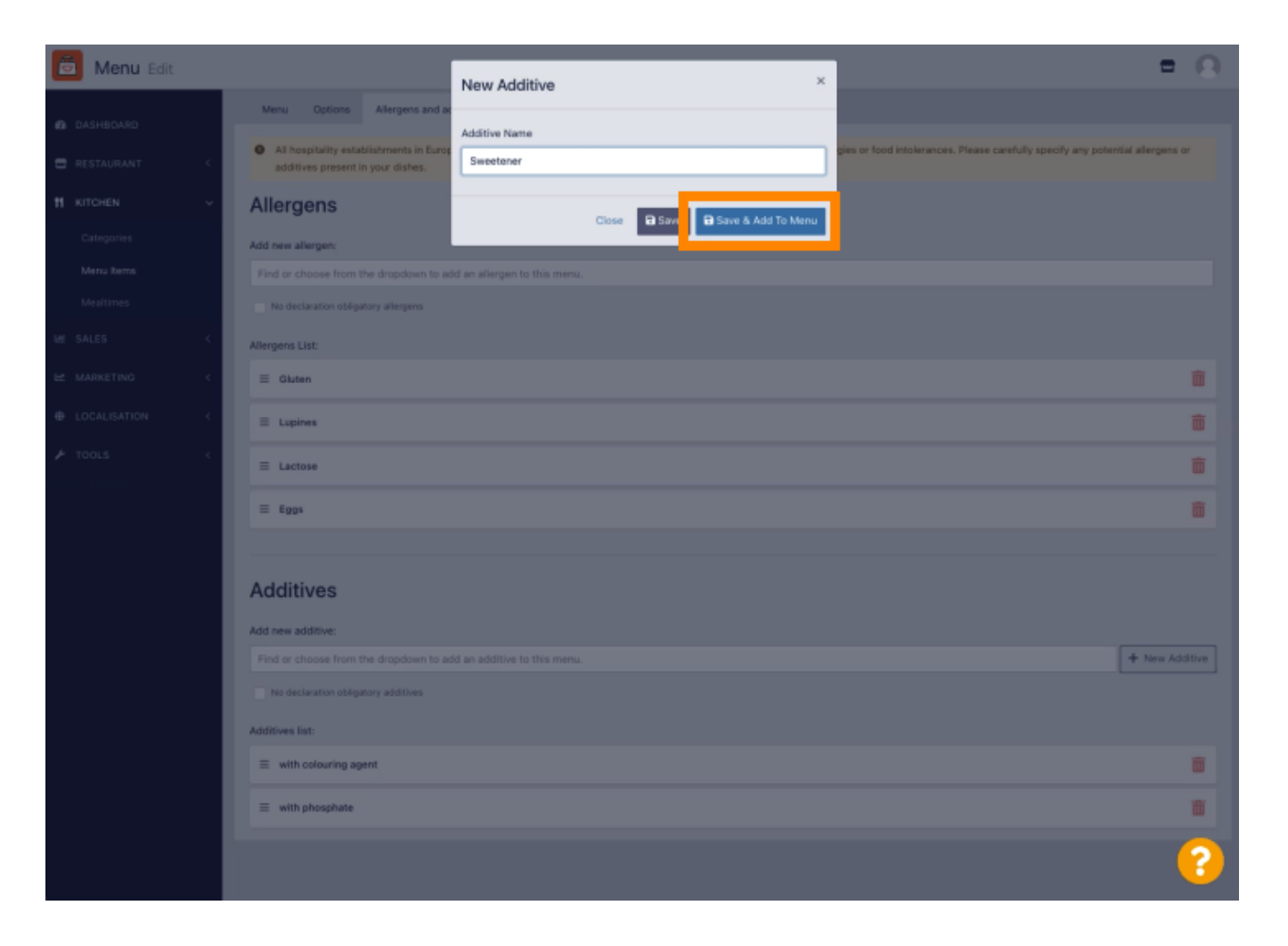

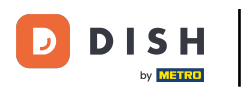

## Dodatek został pomyślnie utworzony.

| 🙆 Menu Edit     | Additive added                                                                                                    | = 0             |  |  |  |  |  |  |  |  |
|-----------------|----------------------------------------------------------------------------------------------------|-----------------|--|--|--|--|--|--|--|--|
| DASHBOARD       | Menu Options Allergens and additives Legal information                                                                                                    |                 |  |  |  |  |  |  |  |  |
| 🖀 RESTAURANT <  | All hospitality establishments in Europe are required to declare ingredients contained in their foods that may induce allergies or food intolerances. Please carefully specify any potentiad ditives present in your dishes. | al allergens or |  |  |  |  |  |  |  |  |
|                 | Allergens                                                                                                    |                 |  |  |  |  |  |  |  |  |
|                 | Add new allergen:                                                                                                    |                 |  |  |  |  |  |  |  |  |
| Menu Items      | Find or choose from the dropdown to add an allergen to this menu.                                                                                                    |                 |  |  |  |  |  |  |  |  |
|                 | No declaration obligatory allergens                                                                                                    |                 |  |  |  |  |  |  |  |  |
|                 | Allergens List:                                                                                                    |                 |  |  |  |  |  |  |  |  |
|                 | Ξ Gluten                                                                                                    | â               |  |  |  |  |  |  |  |  |
|                 | ≡ Lupines                                                                                                    | <b></b>         |  |  |  |  |  |  |  |  |
|                 | ≡ Lactose                                                                                                    | â               |  |  |  |  |  |  |  |  |
|                 | Ξ E <u>0</u> gs                                                                                                    | <b>a</b>        |  |  |  |  |  |  |  |  |
|                 |                                                                                                    |                 |  |  |  |  |  |  |  |  |
|                 | Additives                                                                                                    |                 |  |  |  |  |  |  |  |  |
|                 | Add new additive:                                                                                                    |                 |  |  |  |  |  |  |  |  |
|                 | Find or choose from the dropdown to add an additive to this menu.                                                                                                    | + New Additive  |  |  |  |  |  |  |  |  |
|                 | No declaration obligatory additives                                                                                                    |                 |  |  |  |  |  |  |  |  |
| Additives list: |                                                                                                    |                 |  |  |  |  |  |  |  |  |
|                 | ≡ with colouring agent                                                                                                    | <b>a</b>        |  |  |  |  |  |  |  |  |
|                 |                                                                                                    | Ô               |  |  |  |  |  |  |  |  |
|                 |                                                                                                    | 8               |  |  |  |  |  |  |  |  |

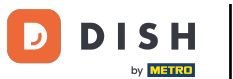

Kliknij w polu tekstowym, a otworzy się menu rozwijane z predefiniowanymi dodatkami. Wybierz wszystkie istotne alergeny.

| 🙆 Menu Edit              |                                                                                                    | = 0            |  |  |  |  |  |  |  |  |  |
|--------------------------|----------------------------------------------------------------------------------------------------|----------------|--|--|--|--|--|--|--|--|--|
| DASHBOARD                | Save & Close                                                                                                    |                |  |  |  |  |  |  |  |  |  |
| 🖶 RESTAURANT             | Menu Options Allergens and additives Legal information                                                                                                    |                |  |  |  |  |  |  |  |  |  |
| TI KITCHEN               | All hospitality establishments in Europe are required to declare ingredients contained in their foods that may induce allergies or food intolerances. Please carefully specify any potential additives present in your dishes. | l allergens or |  |  |  |  |  |  |  |  |  |
| Categories<br>Menu items | Allergens                                                                                                    |                |  |  |  |  |  |  |  |  |  |
|                          |                                                                                                    |                |  |  |  |  |  |  |  |  |  |
|                          | Kiuten × Lupines × Lactose × Eggs                                                                                                    |                |  |  |  |  |  |  |  |  |  |
|                          | No declaration obligatory allergens                                                                                                    |                |  |  |  |  |  |  |  |  |  |
|                          | Allergens List:                                                                                                    |                |  |  |  |  |  |  |  |  |  |
| 🗲 TOOLS                  | Additives                                                                                                    |                |  |  |  |  |  |  |  |  |  |
|                          | Add new additive:                                                                                                    |                |  |  |  |  |  |  |  |  |  |
|                          | Find or choose from the dropdown to add an additive to this menu.                                                                                                    |                |  |  |  |  |  |  |  |  |  |
|                          | Find or choose from the dropdown to add an additive to this menu.                                                                                                    |                |  |  |  |  |  |  |  |  |  |
|                          | with colouring agent                                                                                                    |                |  |  |  |  |  |  |  |  |  |
|                          | with preservative                                                                                                    |                |  |  |  |  |  |  |  |  |  |
|                          | with antioxidant                                                                                                    | Ē              |  |  |  |  |  |  |  |  |  |
|                          | with flavour enhancer                                                                                                    | <b>a</b>       |  |  |  |  |  |  |  |  |  |
|                          | Parhanasa                                                                                                    |                |  |  |  |  |  |  |  |  |  |
|                          |                                                                                                    |                |  |  |  |  |  |  |  |  |  |
|                          |                                                                                                    |                |  |  |  |  |  |  |  |  |  |
|                          |                                                                                                    |                |  |  |  |  |  |  |  |  |  |
|                          | Privacy Settings   FAQ   Ne                                                                                                    | w Features     |  |  |  |  |  |  |  |  |  |
|                          |                                                                                                    | •              |  |  |  |  |  |  |  |  |  |

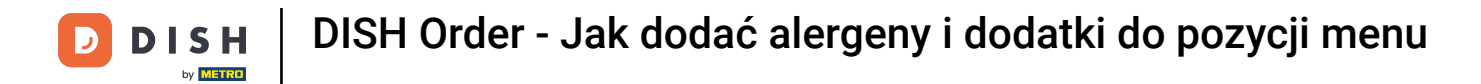

#### Kliknij Zapisz lub Zapisz i zamknij, aby zastosować zmiany.

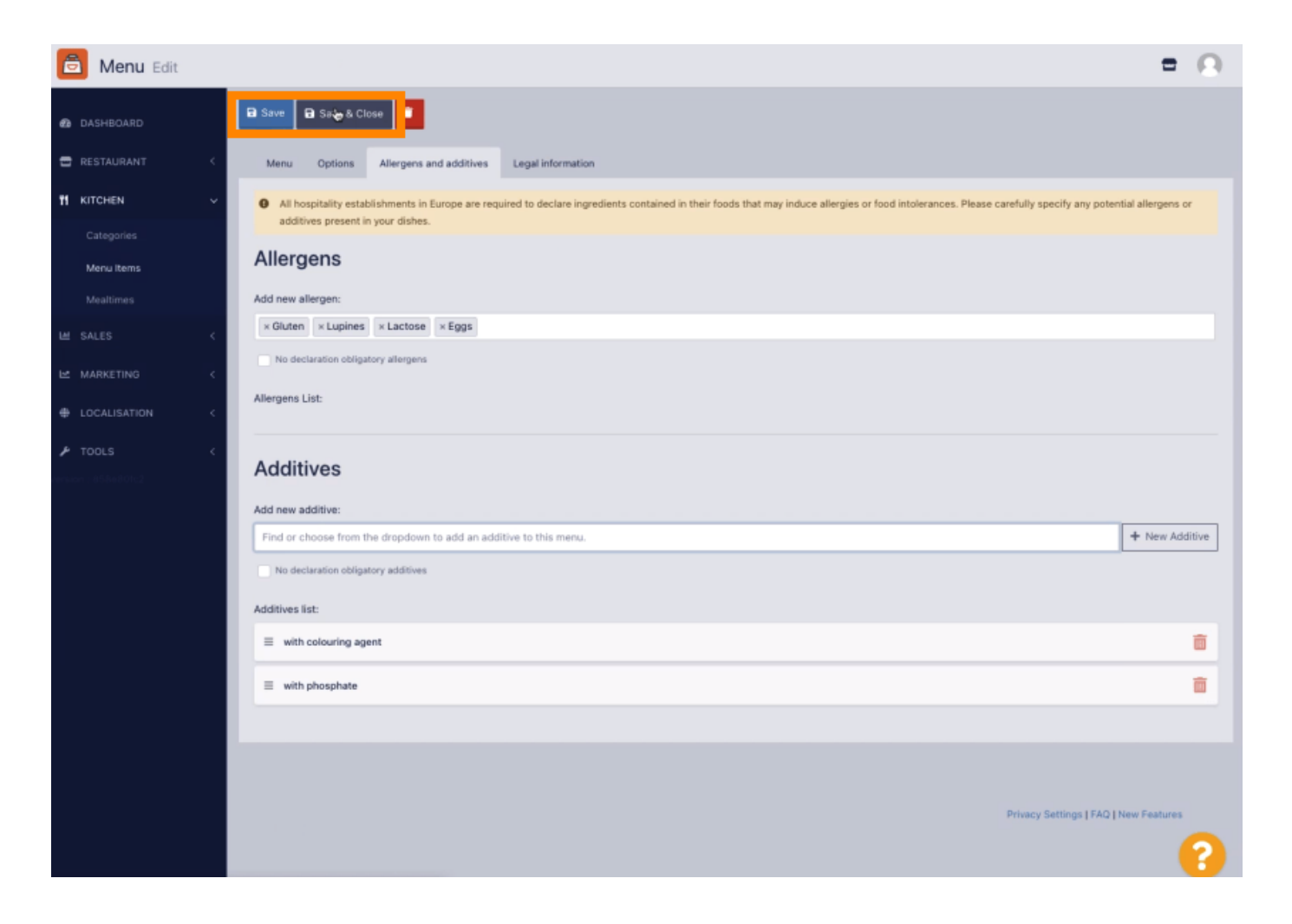

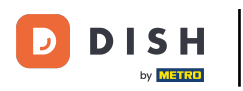

## **I** Zmiany zostały pomyślnie wprowadzone.

| 🖻 Menus              |     |             |   |                     | Menu updated successfu | illy |          |       | ×              |           | =                            | Ω |
|----------------------|-----|-------------|---|---------------------|------------------------|------|----------|-------|----------------|-----------|------------------------------|---|
| DASHBOARD            |     | <b>+</b> Ne | w | Delete     Enable   | Disable                |      |          |       |                |           |                              | ۲ |
| E RESTAURANT         | < 1 |             |   | NAME OF THE DISH    |                        | ¢    | CATEGORY | PRICE | SPECIAL STATUS |           | STATUS                       | ₽ |
| TI KITCHEN           | •   |             | 1 | Coca Cola 0,5I      |                        | C    | Drinks   | €2,99 |                |           | Enabled                      |   |
| Categories           |     |             | 1 | Pizza Italia        |                        | P    | Pizza    | €9,00 | -              |           | Enabled                      |   |
| Menu Items           |     |             | / | Spaghetti Bolognese |                        | F    | Pasta    | €8,50 |                |           | Enabled                      |   |
| Mealtimes            |     |             | / | Spaghetti Carbonara |                        | F    | Pasta    | €8,99 |                |           | Enabled                      |   |
| LM SALES             | 1   |             |   |                     |                        |      |          |       |                |           |                              |   |
| 🗠 MARKETING          | 1   |             |   |                     |                        |      |          |       |                |           |                              |   |
| LOCALISATION         | <   |             |   |                     |                        |      |          |       |                |           |                              |   |
| ₱ TOOLS              | <   |             |   |                     |                        |      |          |       |                |           |                              |   |
| renilian : 858e801c2 |     |             |   |                     |                        |      |          |       |                |           |                              |   |
|                      |     |             |   |                     |                        |      |          |       |                |           |                              |   |
|                      |     |             |   |                     |                        |      |          |       |                |           |                              |   |
|                      |     |             |   |                     |                        |      |          |       |                |           |                              |   |
|                      |     |             |   |                     |                        |      |          |       |                |           |                              |   |
|                      |     |             |   |                     |                        |      |          |       |                |           |                              |   |
|                      |     |             |   |                     |                        |      |          |       |                |           |                              |   |
|                      |     |             |   |                     |                        |      |          |       |                |           |                              |   |
|                      |     |             |   |                     |                        |      |          |       |                |           |                              |   |
|                      |     |             |   |                     |                        |      |          |       |                | Privacy S | ettings   FAQ   New Features |   |
|                      |     |             |   |                     |                        |      |          |       |                |           |                              |   |

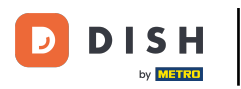

#### To wszystko, gotowe!

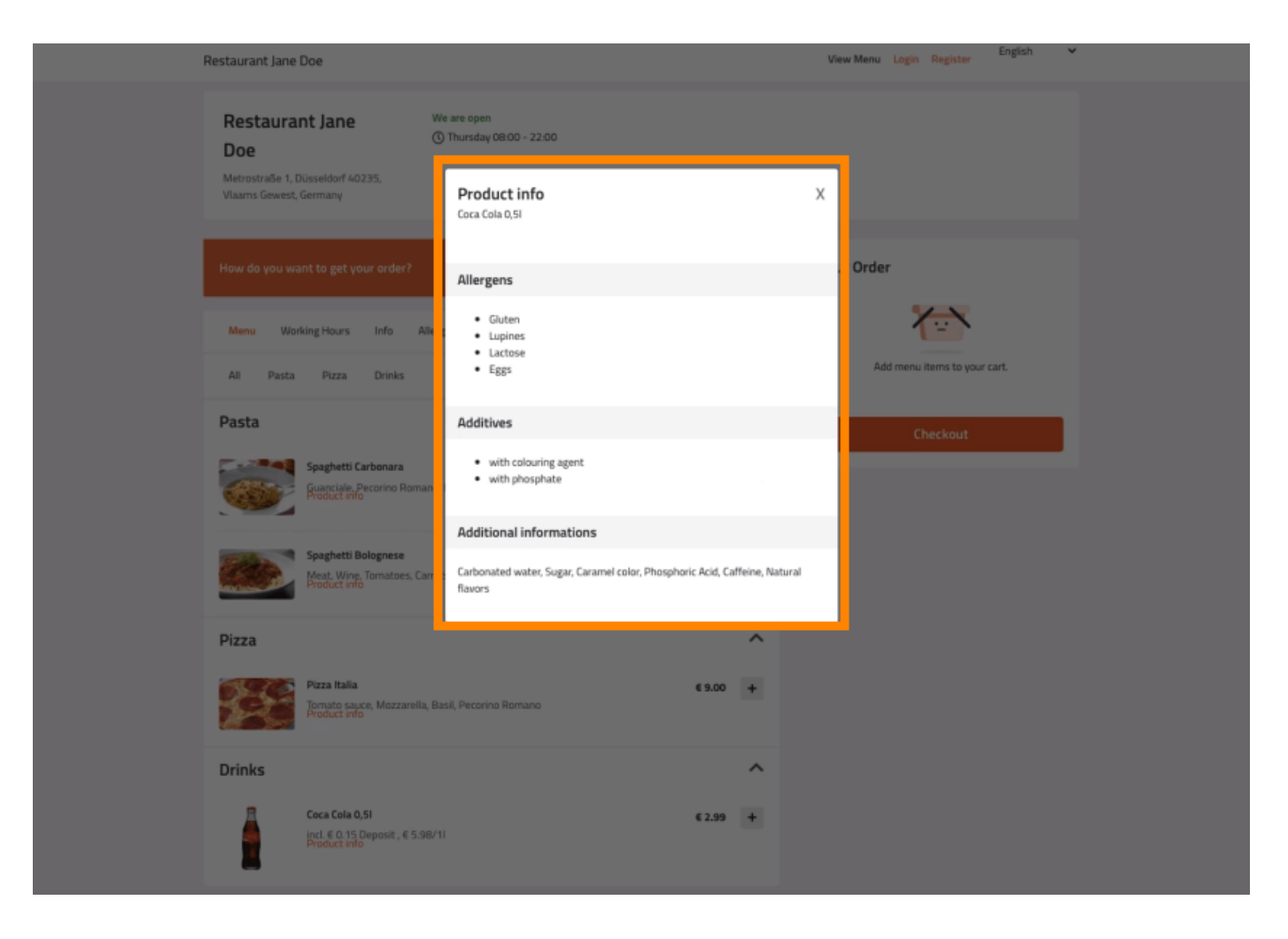

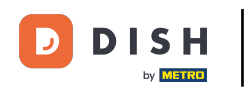

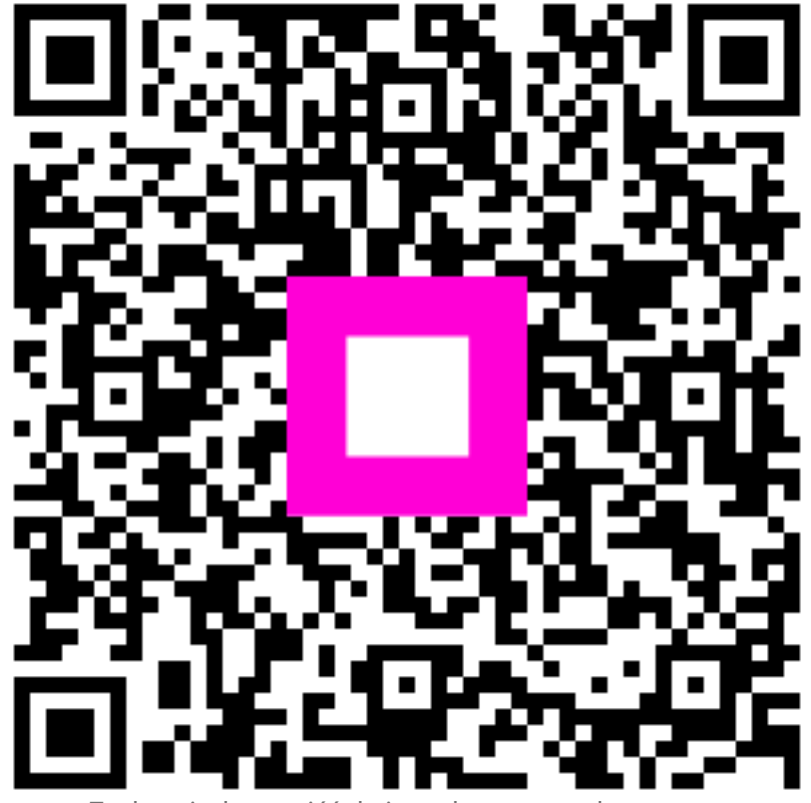

Zeskanuj, aby przejść do interaktywnego odtwarzacza